# tutoria

# **Ensino Médio**

# Relatório Avaliativo – Sistema de Avaliação Professores Coordenadores

O Sistema de Avaliação é a ferramenta na qual o professor coordenador (PC) de Ensino Médio (EM) apontará:

- a presença dos participantes (demais PCs de EM e APs) que assistiram às videoconferências (individualmente ou na escola);
- a presença dos participantes (demais PCs de EM e APs) nas atividades presenciais coletivas (HTPCs);
- a avaliação das atividades presenciais coletivas dos PCs de EM e dos APs (HTPCs).

Os professores participantes e os demais PCs de EM terão acesso ao Sistema de Avaliação para visualizar os apontamentos atribuídos pelo professor coordenador.

### Acesso ao Sistema de Avaliação pelo PC de Ensino Médio

Acesse o link <u>www.saopaulofazescola.sp.gov.br</u>;

São Paulo j (1/Zescola

- · Clique no botão "Projeto Apoio à Continuidade de Estudos";
- · Clique no botão "Sistema de Avaliação".

Na tela de *login* do Sistema de Avaliação são solicitados o nome (RG) e a senha (RG) do usuário que deseja se logar ao sistema.

#### ATENÇÃO!

O usuário deve preencher o campo "Nome(RG)" e o campo "Senha" com o número do RG sem pontos e sem traço, conforme o número cadastrado na inscrição, ou a senha alterada pelo usuário utilizada em outras ferramentas da Rede do Saber (Figura 1).

#### Figura 1.

| SISTEMA DE A                                 | VALIAÇÃO ACÃO                               | 0      |
|----------------------------------------------|---------------------------------------------|--------|
| 🖃 Statema de Avaliação - Consulta de Avaliaç | ies a                                       | v      |
|                                              |                                             |        |
|                                              |                                             |        |
|                                              |                                             |        |
|                                              | Digite mone e sentos por a ofetanar logosis |        |
|                                              | Norme(RG):                                  |        |
|                                              | Ervise                                      | Linper |
|                                              |                                             |        |

www.saopaulofazescola.sp.gov.br

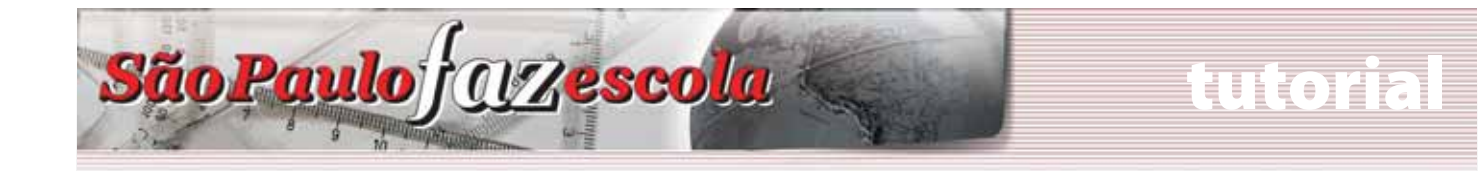

Se algum dado informado estiver errado, aparecerá na tela a seguinte mensagem de erro: "Usuário ou senha inválidos!"

Nesse caso, tente novamente e, se o erro continuar, abra um chamado no Fale Conosco do *site* do Projeto Apoio à Continuidade de Estudos, indicando nome, RG e CPF.

### Sistema de Avaliação

Após logar-se, o PC de EM deverá realizar a seleção dos seguintes campos, como mostra a Figura 2:

### Figura 2.

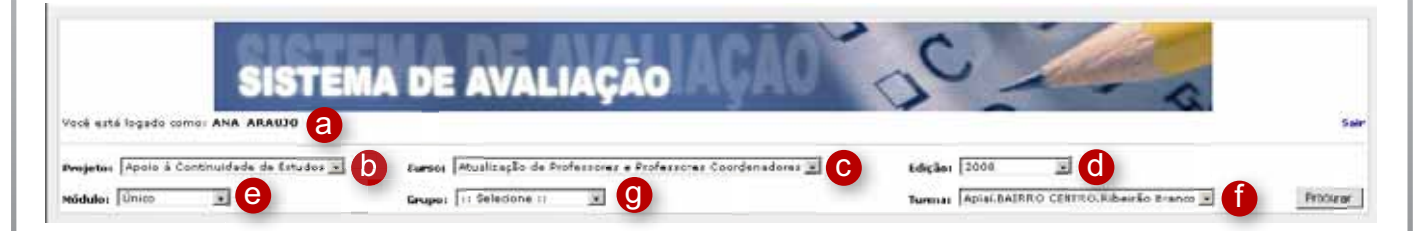

Os campos da tela de abertura informam:

- Nome do usuário logado(a);
- **Projeto (b)**: apresenta o(s) projeto(s) no(s) qual(is) o usuário logado pode registrar e/ou visualizar os apontamentos. Selecione neste campo: **Apoio à Continuidade de Estudos**;
- Após a seleção do projeto serão automaticamente preenchidos os campos:
  - Curso(c): Atualização de Professores e Professores Coordenadores;
  - Edição(d): 2008;
  - Módulo(e): Único;
  - Turma(f): Diretoria, escola e cidade;
- **Grupo(g)**: selecione Atividades de 1 a 6 (os 6 primeiros temas) ou Atividades de 7 a 11 (os últimos temas).

Clique no botão **Procurar(h)** para que seja apresentada a relação dos participantes da turma, como mostra a Figura 3:

#### ATENÇÃO!

Em alguns casos, para visualizar toda a tela do aplicativo, será necessário utilizar as barras de rolagem horizontal e vertical.

#### Figura 3.

| Vacê está logado (                                  | tomar ANA A  | RAUJO    | EMA      | DE                                                  | AVALI                                                  | AÇÃO     | JA                                                  | AU                         | 0                            | -                        |                            | 1            | 2        | 53                      |  |  |
|-----------------------------------------------------|--------------|----------|----------|-----------------------------------------------------|--------------------------------------------------------|----------|-----------------------------------------------------|----------------------------|------------------------------|--------------------------|----------------------------|--------------|----------|-------------------------|--|--|
| Projeto: Apolo 4<br>Michael (Molen<br>Legende: CAsj | Continuidade | da Estud | os I D   | Cursos (Au<br>Grupo: [1]<br>rio <sup>(6</sup> Não P | valisação de Prof<br>Selezione ::<br>Iossui Comentário | Conceito | fosse en Coa<br>s Habilitados                       | Conceitos Nã               | t d<br>Tur<br>'o Habilitados | ção: 2008<br>mai Apial B | ALTRO CENTRO.R             | beirão Branc | J.       | Process                 |  |  |
| b                                                   | Nome         | Status   |          | 7                                                   |                                                        |          |                                                     |                            |                              |                          | ATIVIDA                    | DES-1a6      | i        |                         |  |  |
|                                                     | C            | d        | 1        | Saúde Pública 🚺                                     |                                                        |          | furos que nascem dos<br>contrastes do mundo moderno |                            |                              |                          | Energia e Saciedade        |              |          | Aquecimento Global      |  |  |
|                                                     |              | -        | VIL O    | Presenc                                             | ial Coletiva                                           | VC I     | Present                                             | ial Coletiva               | ٧C                           | Presenc                  | ial Coletiva               | ٧C           | Presenc  | ial Coletiva            |  |  |
|                                                     |              |          | Presence | Ргезенса                                            | Avaliacae<br>Satisfatoria?                             | Presenca | Présenca                                            | Avaliacao<br>Satisfatoria? | Presenca                     | Presenca                 | Avaliacao<br>Satisfatoria? | Presenca     | Presenca | Avaliaca<br>Satisfatori |  |  |
| Aniai BAIRDO                                        | Nunes        | 0        |          |                                                     |                                                        |          |                                                     |                            |                              |                          |                            |              |          |                         |  |  |

|          | História | •                          | Matemática |                     |                            |  |  |
|----------|----------|----------------------------|------------|---------------------|----------------------------|--|--|
| VC       | Present  | ial Coletiva               | VC         | Presencial Coletiva |                            |  |  |
| Presenca | Presenca | Avaliacao<br>Satisfatoria? | Presenca   | Presenca            | Avaliacao<br>Satisfatoria? |  |  |
|          |          |                            |            |                     |                            |  |  |
|          |          |                            |            |                     |                            |  |  |
|          |          |                            |            |                     |                            |  |  |

· Legenda (a) apresenta ícones que indicam:

São Paulo j (1/Zescola

- o status do participante Ativo/Cancelado;
- possui ou não Comentário para o participante;
- Conceitos Habilitados ou Não Habilitados: permite ou não que o PC inclua os apontamentos de presença e avaliação daquele tema;
- a primeira coluna (b) apresenta o campo Turma;
- a segunda coluna lista o **Nome** (c) do participante;
- a terceira coluna (d) indica o Status do participante na turma:
  - Ativo: indica que o participante está ativo na turma e o PC deve apontar a presença e a avaliação desse participante;
  - Cancelado: indica que o participante está cancelado no projeto. Com esse status, o PC ainda pode editar os apontamentos para o participante, conforme a vigência do período de apontamento das atividades;
  - O participante que for transferido para outra turma deve ter a presença e a avaliação apontadas pelo PC de EM da escola anterior até a data da transferência. Após transferido, o nome do participante desaparecerá da relação de participantes do antigo PC e constará na lista da nova turma da qual faz parte, trazendo os apontamentos até então realizados;
  - O PC de EM que receber em sua turma um participante transferido terá acesso de edição dos apontamentos atribuídos pelo antigo PC de EM, conforme a vigência do período de apontamento das atividades;

#### www.saopaulofazescola.sp.gov.br

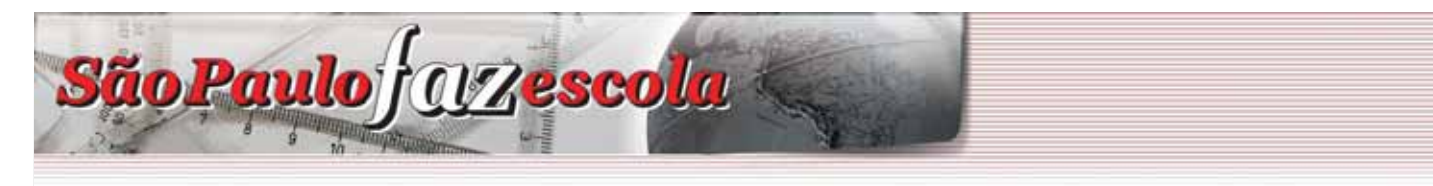

- a quarta coluna indica as **Atividades** (e):
- as Atividades são subdivididas pelos Temas (f); cada tema é dividido em VC (g) e Presencial Coletiva (h):
  - na coluna VC, atribua a presença à videoconferência;
  - na coluna Presencial Coletiva, atribua a presença e a avaliação do desempenho do participante na atividade coletiva;
- as duas últimas colunas apresentam os ícones que permitem editar Comentários para o aluno (i) e editar Presença/Avaliação (j).

### Orientação para avaliação das atividades coletivas presenciais

O Sistema de Avaliação dispõe de uma explicação para a avaliação das atividades. Para acessar essa informação, basta posicionar o cursor do *mouse* em Atividades de 1 a 6 e Atividades de 7 a 11 no fundo azul da tela, onde o ícone do *mouse* muda de formato. Basta clicar para visualizar a mensagem de orientação ao PC de EM (Figura 4).

#### Figura 4.

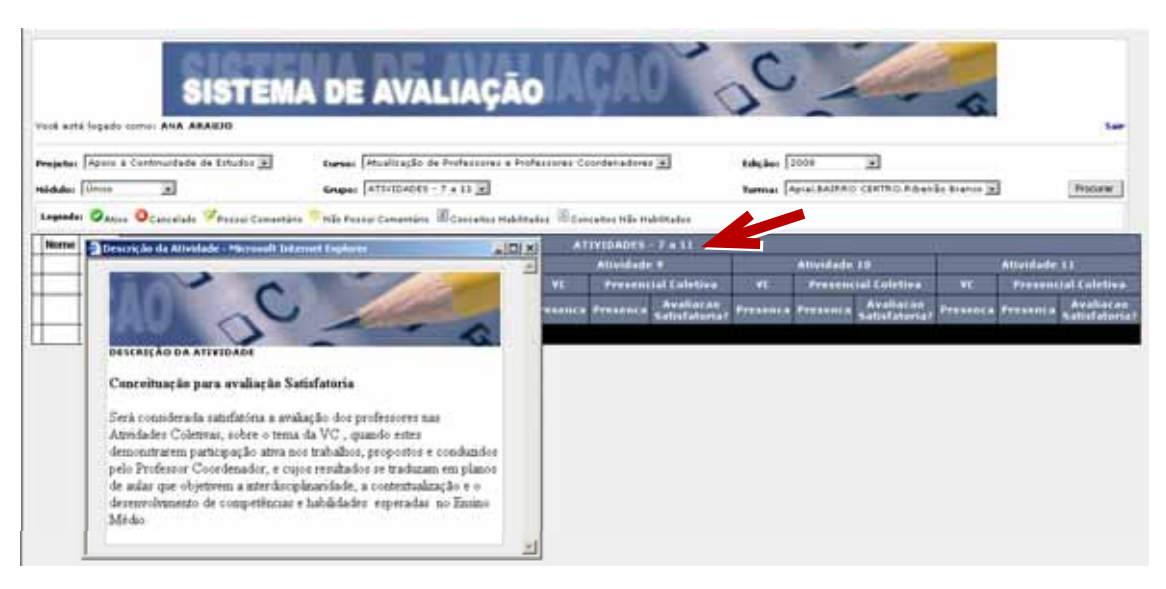

### Inclusão de comentários

#### 1. Comentário sobre o participante

Este é o espaço onde o PC poderá deixar um comentário a respeito do participante para o acompanhamento de sua participação, para outro PC que venha substituir a turma ou o PC da nova turma desse participante. Esse comentário não é visualizado pelo participante.

Como acessar (Figura 5):

- Clique sobre o nome do participante;
- É aberta uma nova janela com um campo;
- Digite seu comentário.

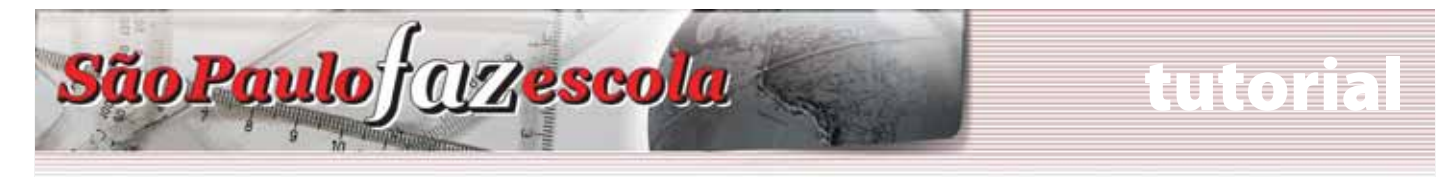

### Figura 5.

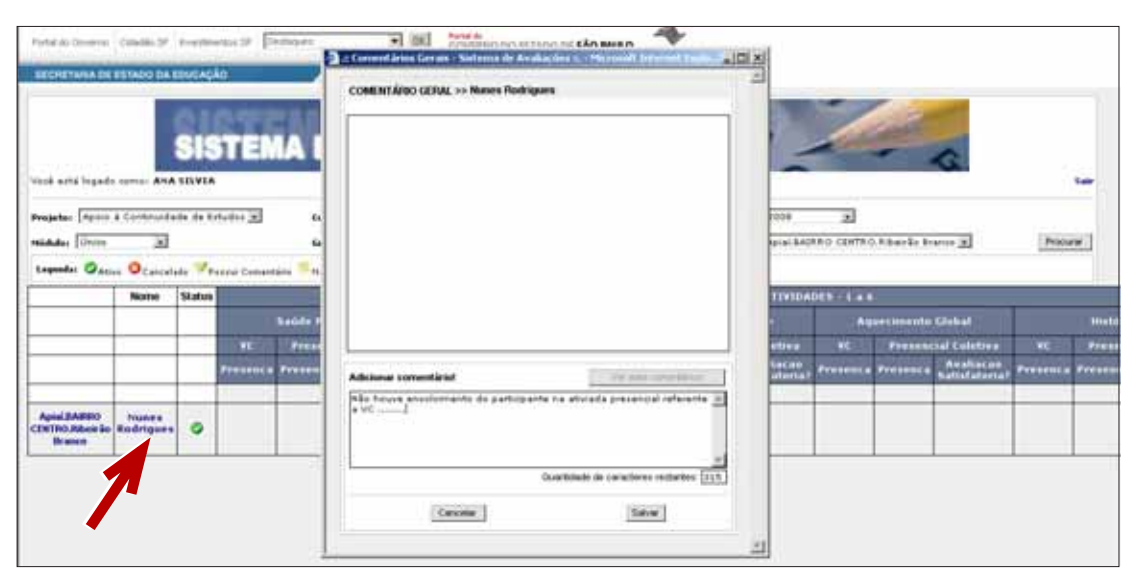

#### 2. Comentário geral sobre as atividades para o participante

Este é o espaço onde o PC poderá incluir um comentário para o participante referente às atividades desenvolvidas.

**Como acessar**: clique no ícone [2]; a janela com o campo para inserir o comentário se abrirá (Figura 6).

É possível inserir comentários com textos de até 400 caracteres. Ao final da edição dos comentários, basta clicar no botão **Salvar**. Caso tenha desistido de inserir o comentário, clique no botão **Cancelar**.

#### Figura 6.

| unten fo<br>nvitaten | de Professione a Mafessioner Caude    | nadowe 2 Billion 2009 2                 | Lear<br>Commit Analyse Come & Alfred de Ladou des su Martin Ladou Manager De La Di X<br>COMENTÁRIO >> ALTVICADES - 1 a 6 >> Martin Ladou Manes Resistaves | and the second second     |
|----------------------|---------------------------------------|-----------------------------------------|----------------------------------------------------------------------------------------------------|---------------------------|
| Cohantán             | в Шаниалия Налования Шаниали          | 1 HBo Makitmado J                       |                                                                                                    |                           |
| -                    | Plates que nations des                | ATTATIBADES - L a                       |                                                                                                    | tion -                    |
| detiva               | TT Presential Coletie                 | n VC Presenulat Colotres VC             |                                                                                                    | stial Colorison           |
| iliacan<br>Faturial  | Prosense Presense Satisfator          | (a) Presence Presence Balatarar Present |                                                                                                    | Audioren<br>Satisfaturia? |
| -                    |                                       |                                         | -                                                                                                    |                           |
|                      |                                       |                                         |                                                                                                    |                           |
|                      | · · · · · · · · · · · · · · · · · · · |                                         | 1                                                                                                    |                           |
|                      |                                       |                                         |                                                                                                    |                           |
|                      |                                       |                                         | Adicienal conventiated<br>Professor, index a lattura de tente Aaserva Ratural para                                                                        |                           |
|                      |                                       |                                         |                                                                                                    |                           |
|                      |                                       |                                         |                                                                                                    |                           |
|                      |                                       |                                         | Countribute im (analitest reduktest (177)                                                                                                    |                           |
|                      |                                       |                                         | Carcelar                                                                                                    |                           |

#### www.saopaulofazescola.sp.gov.br

# tutorial

# Ensino Médio

### **Registro dos apontamentos**

São Paulo f (1/Zescola

O professor coordenador deverá selecionar **S** (**Sim**) ou **N** (**Não**) para indicar a presença ou ausência e a avaliação satisfatória ou não da participação de cada participante:

#### ATENÇÃO!

Só será possível editar a presença e a avaliação nos períodos determinados pela coordenação do projeto. Após o encerramento dos prazos, só será possível visualizar os apontamentos já efetuados. Para inserir a presença e a avaliação das atividades, clique no ícone de edição 📓 (Figura 7).

- Na nova janela, selecione **S** (**Sim**) ou **N** (**Não**) para as presenças na VC e para as presenças e avaliações nas atividades coletivas presenciais;
- Clique na caixa abaixo de cada atividade Mão 🖬 e faça a escolha para cada item;
- Ao final, clique em **Enviar**;
- Na caixa que é aberta, clique em **Fechar** para salvar as informações;
- Caso não queira salvar as informações lançadas, clique em **Cancelar** para fechar a janela ou em **Descartar alterações** para retornar às informações salvas anteriormente.

#### Figura 7.

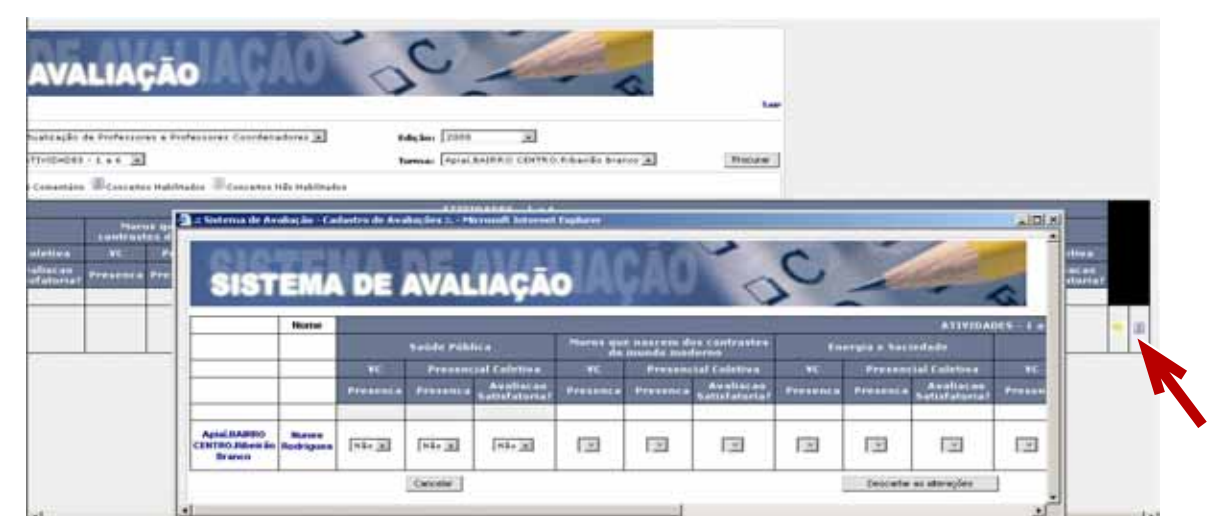

#### ATENÇÃO!

Assim que a janela para editar os apontamentos se abre, estará selecionada automaticamente a opção **Não** em todos os campos das atividades que estiveram habilitadas. O PC poderá editar as opções durante o período de vigência da atividade. Após esse período, se o PC não alterou a seleção automática do sistema, a atividade será finalizada com a opção **Não**.

Atenciosamente,

Equipe "Apoio à Continuidade de Estudos/São Paulo Faz Escola"